## 暑期「篇篇流螢」網上閱讀計劃

## 「學生帳戶」登入及使用指南

各位同學:

暑期「篇篇流螢」網上閱讀計劃是一個短期的暑期閱讀計劃。此計劃從7 月19日開始,至8月13日結束,逢星期一至五,每日閱讀一篇文章,為期4星 期。同學可以從7月19日(星期一)開始,按以下指示登入平台,閱讀文章,豐 富歷史文化知識。

## 第一步:登入「溫習快線」平台

登入網頁(可鍵入以下網址,或掃描右方二維碼):

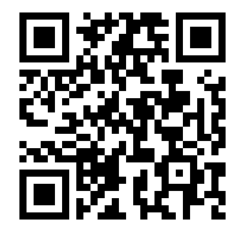

中國文化研究院

https://learning.chiculture.org.hk/campaign/

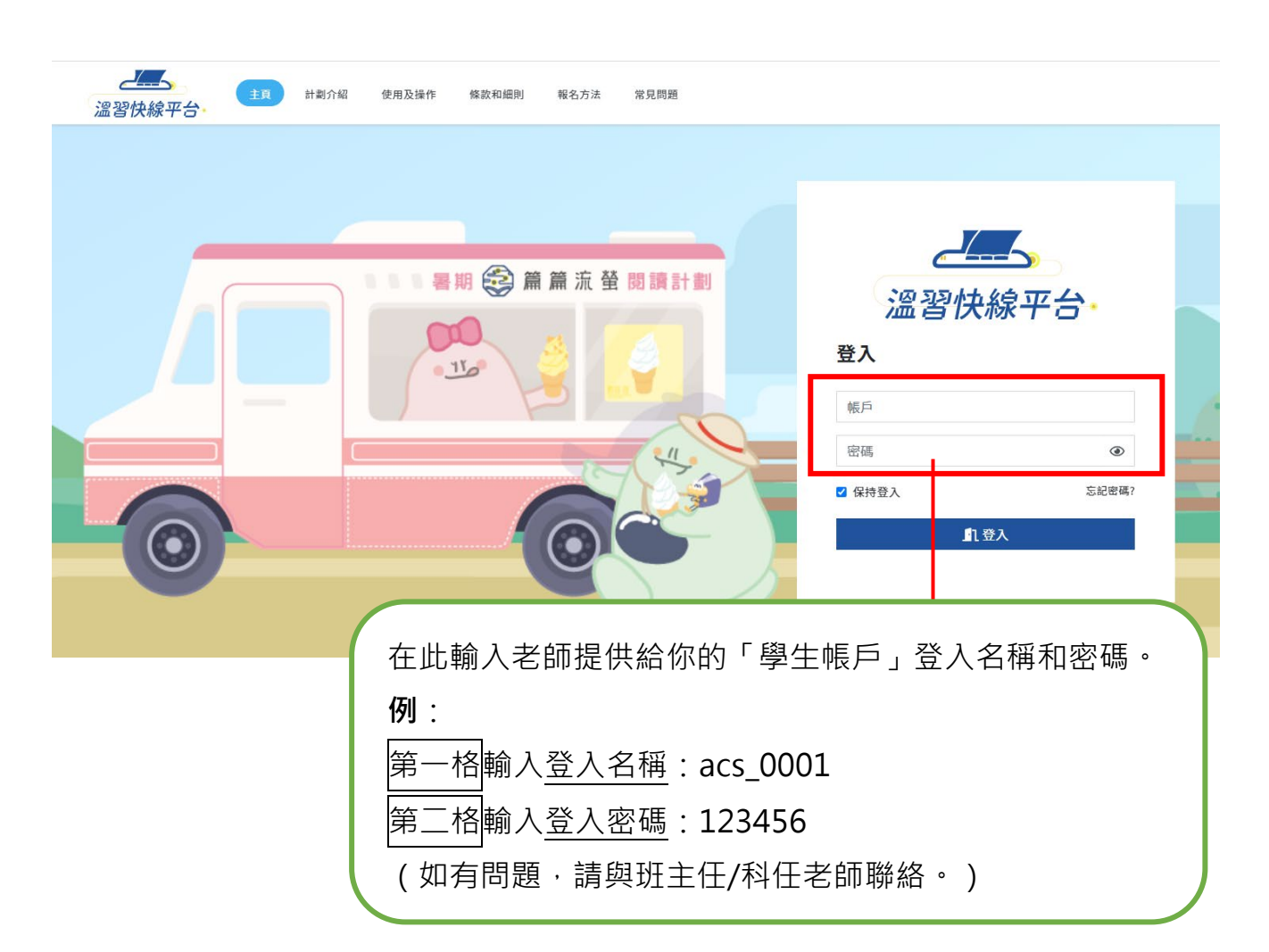

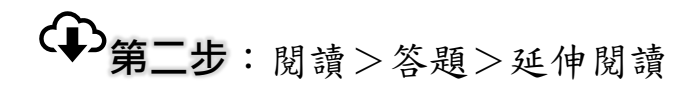

 登入後,會見到顯示當天的文章,按「開始練習」,開始閱讀。你也可以閱讀其他日 子的文章。文章逢星期一至五上載。

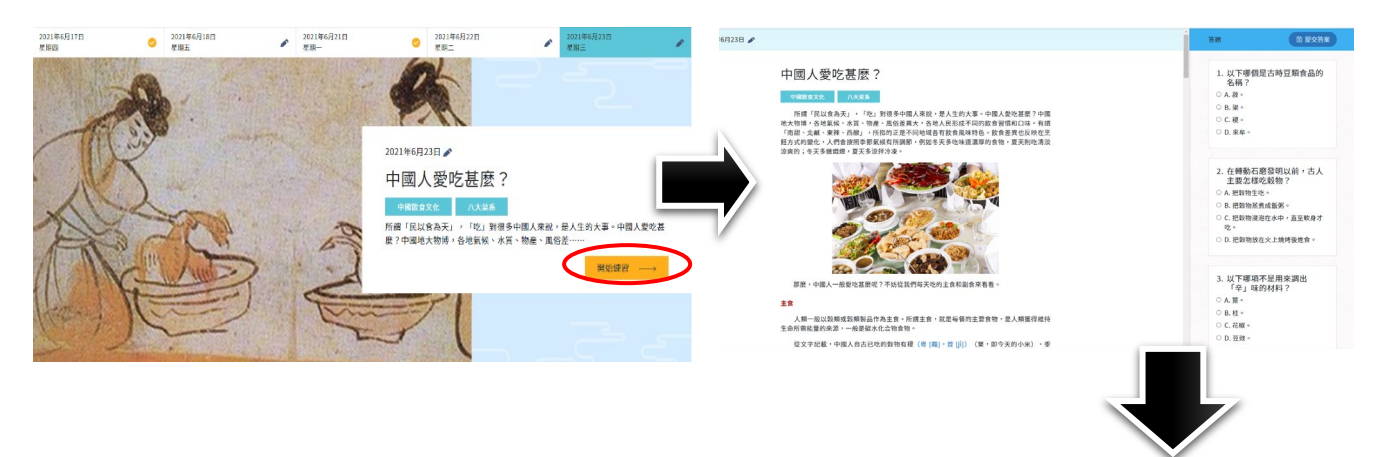

2. 閱讀文章後, 回答5條選擇題。完成後, 按「提交答案」, 並再確定提交。

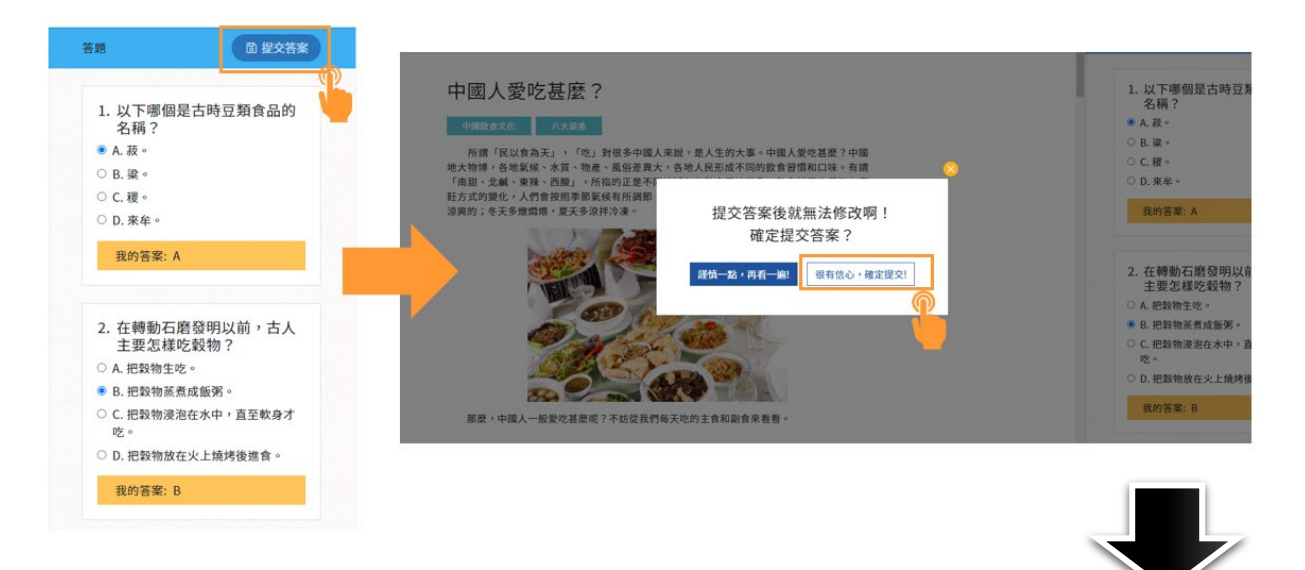

 成功提交答案後,你會看到自己的得 分,答對一題可獲10分,一篇文章最 多可獲50分。
系統隨即顯示「延伸閱讀」文章,讓 你自主閱讀。
「延伸閱讀」文章,連結至中

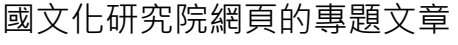

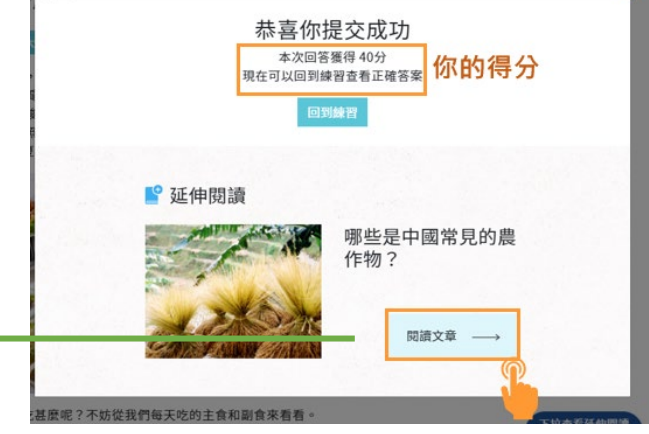

₩ 如想進一步了解閱讀平台的詳細操作指示,可以瀏覽網頁的「使用及操作」部分。

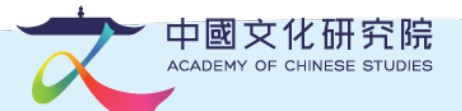